# **RT880 Wireless Router&Access Point**

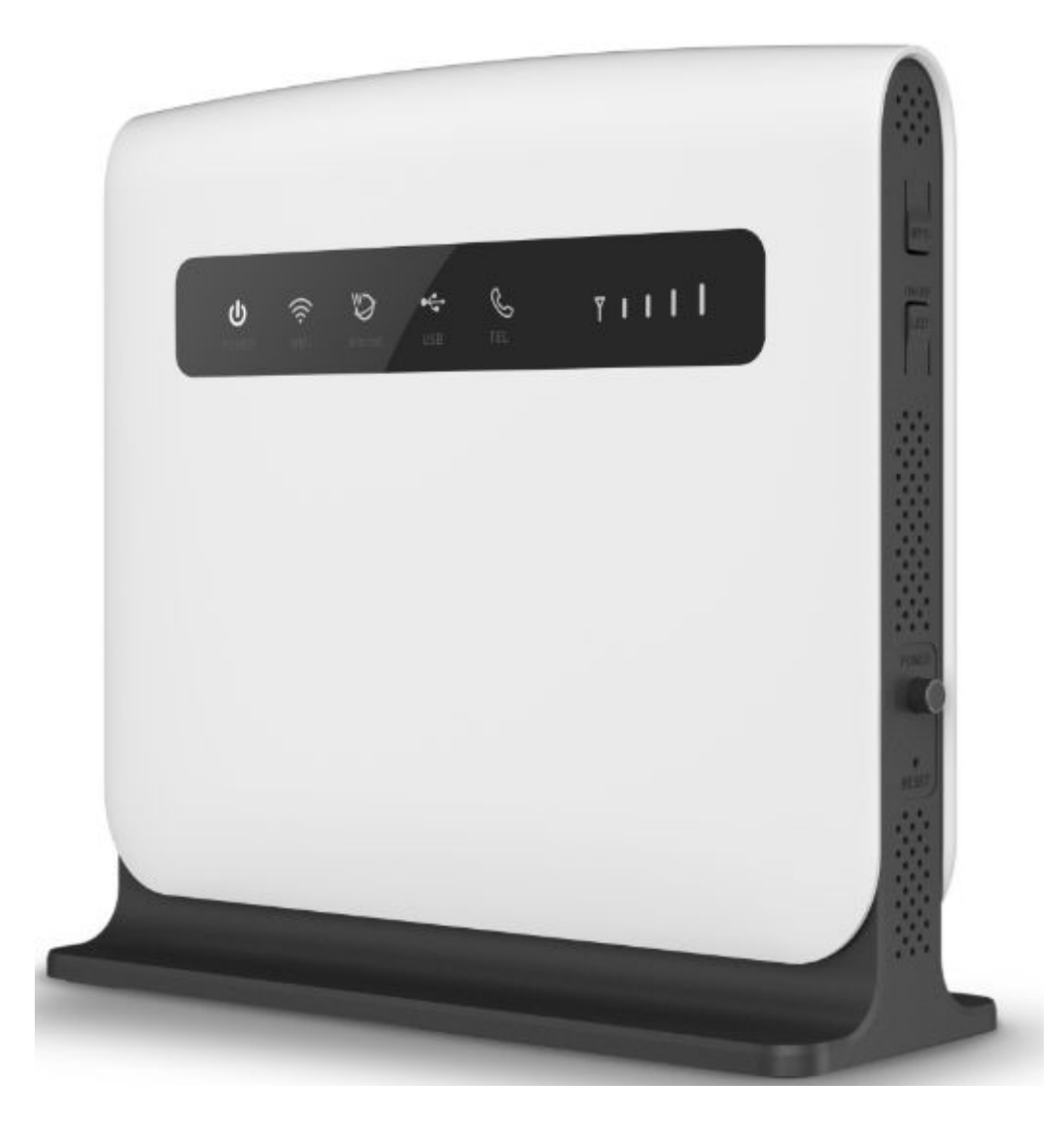

**User Manual** 

## **Table of Contents**

| Chapter 1: Product Overview                                                                                                    |
|----------------------------------------------------------------------------------------------------|
| 1.1 Introduction                                                                                                    |
| 1.2 Product Features                                                                                                    |
| 1.2.1 Product Layout                                                                                                    |
| Chapter 2: Ouick Setup Guide                                                                                                    |
| 2.1 Network Requirements                                                                                                    |
| 2.2 System Requirement                                                                                                    |
| 2.2.1 Placement 5                                                                                                    |
| 2.2.2. Pricement for the second second sec |
| 2 2 2 1 WAN Setting                                                                                                    |
| 2.2.2.1 (VIII) Setting                                                                                                    |
| Chapter 3: Product Setting                                                                                                    |
| 3.1Configuration wizard 7                                                                                                    |
| 3 1 1 TCP/IP Setting 7                                                                                                    |
| 3 1 2 Log In 7                                                                                                    |
| 3.2 Internet Setting 9                                                                                                    |
| 3.2 1 WAN Mode Setting 10                                                                                                    |
| 3.2.1 WAI Whole Setting 10                                                                                                    |
| 3.2.2 Shiri Caru Setting                                                                                                    |
| 3.2.5  WAIN                                                                                                    |
| 3.2.4 DAN                                                                                                    |
| 3.2.5 DHC1                                                                                                    |
| 3.2.0 DHCI Statt                                                                                                    |
| 3.2.7 DHOT CHEHIS LIST                                                                                                    |
| 3.2. / Auvanceu Koulling                                                                                                    |
| 3.5 Will cless Setting                                                                                                    |
| 3.3.1 Dasic Setting                                                                                                    |
| 3.3.2 whereas security setting                                                                                                    |
| 5.5.5 WDS                                                                                                    |
| 2.4.5 Web Content Eller 15                                                                                                    |
| <b>5.4.5</b> web Content Filter                                                                                                    |
| 3.4 Firewall                                                                                                    |
| 3 4 1 MAC/IP/Port Filtering 17                                                                                                    |
| 3 4 2 Port Forwarding                                                                                                    |
| 3 4 3 DMZ                                                                                                    |
| 3.4.4 System Security 10                                                                                                    |
| 3 5 3C/AC 10                                                                                                    |
| 3.5.1.3C/AC Satting 20                                                                                                    |
| 3.5.1 30/40 Setting                                                                                                    |
|                                                                                                    |
| 5.5.5 Call Management                                                                                                    |
| 3.5.4 PIN Management                                                                                                    |
| 3.6 Storage                                                                                                    |
| 3.6.1 F I P Server                                                                                                    |
| 3.7 Administration                                                                                                    |
| 3.7.1 Management                                                                                                    |
| <b>5.7.2</b> Uploading Firmware                                                                                                    |
| 5.7.5 Setting Management                                                                                                    |
| 3.7.4 Status                                                                                                    |
| <b>5.8</b> SMIS                                                                                                    |
| Appendix <b>I</b>                                                                                                    |
| Appendix <b>II</b>                                                                                                    |
| Appendix III                                                                                                    |

# Chapter 1: Product Overview 1.1 Introduction

Thanks for purchasing RT880 broadband router. This router, equipped with the latest 4G and Wireless-N technology, is a full function network equipment. It can support you to freely access network connection in different occasions, such as meeting, exhibition, factory, or home. When using SIM card to access network, you could also make phone calls or send text messages simultaneously. RT880 has extraordinary performance, and is very easy to use and manage. It supports multiple devices sharing one broadband link and ISP account, to offer you great convenience and cost efficiency. In the meanwhile, it provides multiple management functions, to configure system, DHCP server, firewall, static route table. RT880 broadband router is easy to configure, so non-professionals could configure the device. Before you start to configure RT880, please read this user guide, to fully understand the functions of RT880.

# **1.2.1 Product Layout**

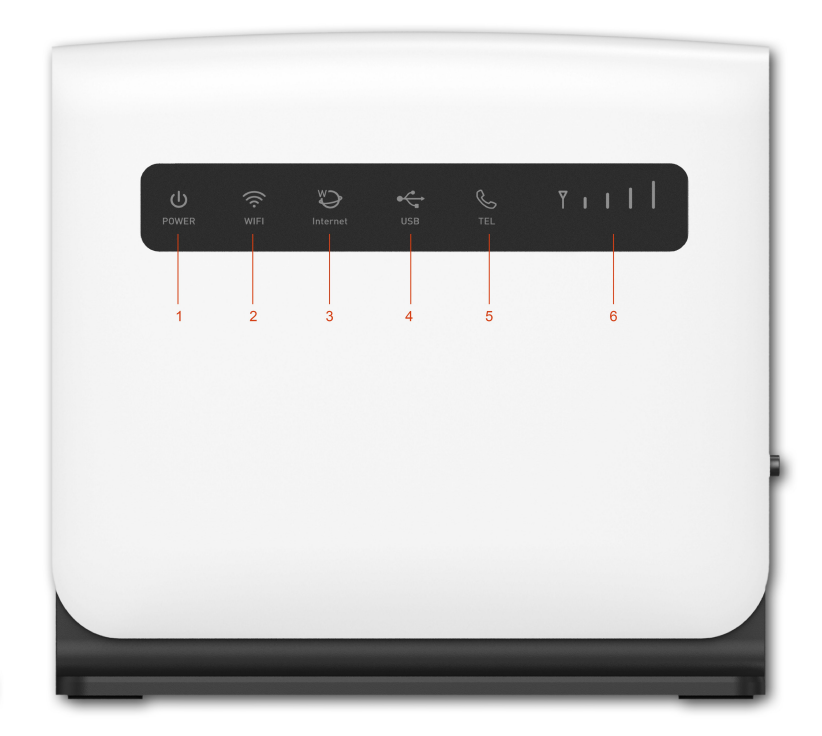

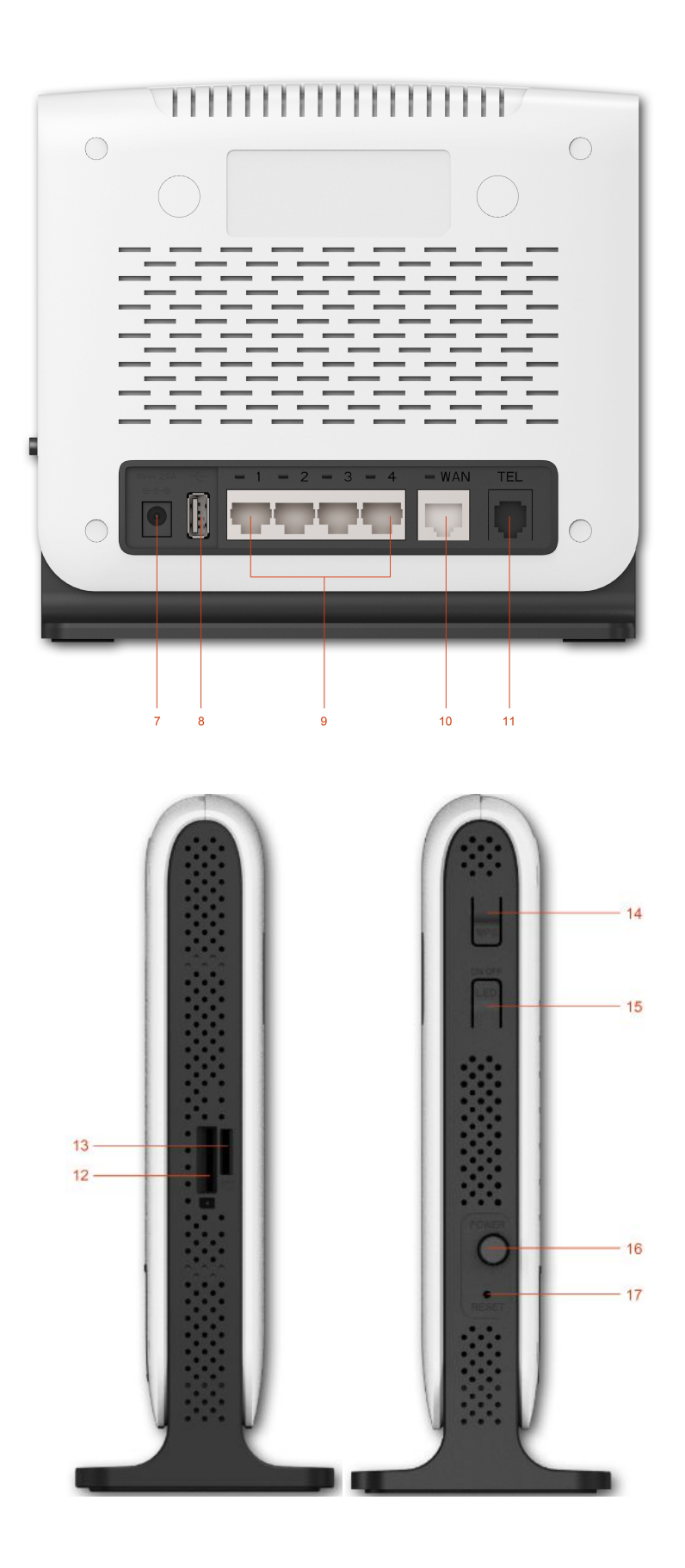

| Number | LED      | Description                                                                                                    |
|--------|----------|----------------------------------------------------------------------------------------------------|
| 1      | Power    | When build-in battery has low power, the light is yellow. When power is on or the build-in battery is full, the light is green. |
| 2      | WIFI     | Light up in green when WIFI is enabled; blink when data transfer.                                                               |
| 3      | Internet | Light up in green when Internet is enabled. Blink when data transfer.                                                           |
| 4      | USB      | Light up in green when USB is inserted.                                                                                         |
| 5      | Tel      | Light up in green when you make a phone call.                                                                                   |
| 6      | Signal   | Show signal strength.                                                                                                    |

| Number | Connections   | Description                                                      |
|--------|---------------|------------------------------------------------------------------|
|        |               | Connect Power to DC-Jack 5V/3A Power Adapter. Using power        |
| 7      | Power Adapter | supplies with a different voltage from the one included with the |
|        |               | RT880 will cause damage and void the warranty.                   |
| 0      | UCD           | Insert flash drive for file sharing only. No address info is     |
| 8      | USB           | exchanged between device and PC/LAPTOP by a USB cable.           |
| 9      | LAN1-4        | LAN ports provide connections to Ethernet enabled devices.       |
| 10     | M7 A NT       | WAN port provides connection to the Ethernet cable or DSL        |
| 10     | WAN           | modem.                                                           |
| 11     | TEL           | Connect the telephone                                            |

| Number | Connections | Description                                                           |
|--------|-------------|-----------------------------------------------------------------------|
| 12     | SIM         | Connect SIM card.                                                     |
| 13     | T-Flash     | Insert T-Flash for file sharing, up to 64GB.                          |
| 14     | WPS         | Click this button to start WPS encryption.                            |
| 15     | LED         | Turn on/off front and back LED light.                                 |
| 16     | Power       | Turn on/off the router.                                               |
| 17     | Pagat       | Press the reset button 3 seconds to restore the device to its factory |
| 1/     | Keset       | default settings.                                                     |

# Chapter 2: Quick Setup Guide

# 2.1 System Requirements

- Ethernet ADSL/Cable with an Ethernet port (RJ-45) **OR** Internet SIM card
- Computer with Windows, Macintosh, or Linux-based operating system with an installed Ethernet adapter.
- Internet Explorer version 8.0 or above, Google Chrome, Safari, Firefox, Opera.

# 2.2.1 RT880 Placement

You can place RT880 on a desk or other flat surface. Please keep RT880 away from heating. For optimal performance, please place your RT880 in the center of your home (office), in a location that is away from any potential interference source, such as metal walls or microwave oven.

## 2.2.2Network Setup

### 2.2.2.1 WAN Setting

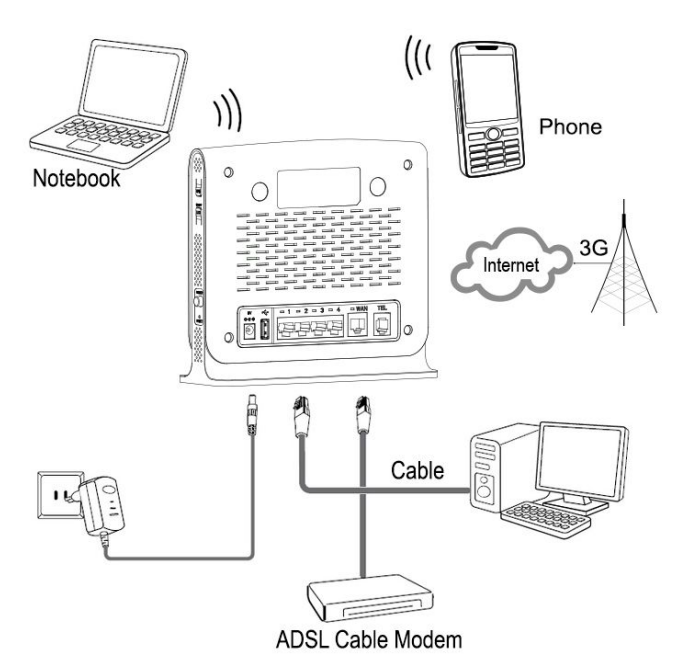

- 1) Connect Ethernet cable between your PC/Notebook and one of the four available LAN ports on RT880.
- Connect Ethernet cable between WAN ports of your ADSL/CABLE modem and WAN port of RT880. Please make sure your ADSL/CABLE modem is working properly. Contact your ISP if you have any question.
- 3) Power up RT880.

# 2.2.2.2 3G/4G Setting

When using SIM card to access network, you could also make phone calls or send text messages.

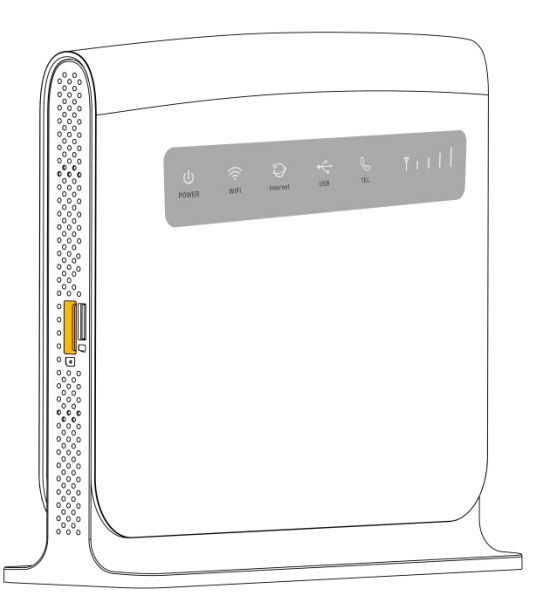

- 1) Insert SIM card into the port.
- 2) Power up RT880. Press Power button, then front panel will light up and remain stable.

## **Chapter 3: Product Setting**

### **3.1Configuration wizard**

# 3.1.1 TCP/IP Setting

Enter [Start Menu]—Select [Control panel]—Select [Network]—Select [Local Area Connection]—Select [Properties]

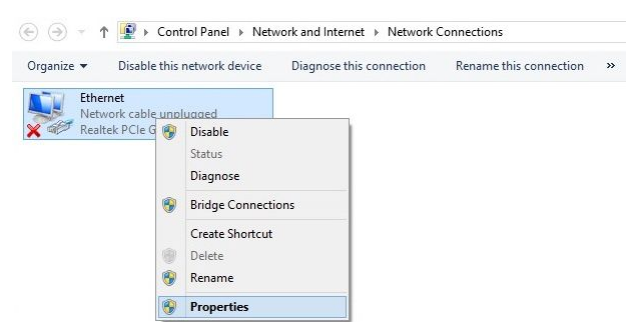

Select [Internet Protocol (TCP/IP)]—Click [Properties]

| Realtek                                                                                     | PCIe GBE Family Controller                                                                                                    |                                                        |
|---------------------------------------------------------------------------------------------|----------------------------------------------------------------------------------------------------|--------------------------------------------------------|
|                                                                                             |                                                                                                    | Configure                                              |
| This connectio                                                                              | n uses the following items:                                                                                                    |                                                        |
| Micros                                                                                      | soft LLDP Protocol Driver                                                                                                    | No. Contraction of the local sector                    |
| ✓                                                                                           | soft LLDP Protocol Driver<br>ayer Topology Discovery Map<br>ayer Topology Discovery Res<br>et Protocol Version 6 (TCP/IP)<br>et Protocol Version 4 (TCP/IP)                | per I/O Driver<br>ponder<br>v6)<br>v4)                 |
| ✓ Micros     ✓ Micros     ✓ Link-L     ✓ ▲ Link-L     ✓ ▲ Intem     ✓ ▲ Intem     ✓ Install | soft LLDP Protocol Driver<br>"ayer Topology Discovery Map<br>"ayer Topology Discovery Res<br>et Protocol Version 6 (TCP/IP)<br>et Protocol Version 4 (TCP/IP)<br>Uninstall | per I/O Driver<br>ponder<br>v6)<br>v4) >               |
|                                                                                             | soft LLDP Protocol Driver<br>"ayer Topology Discovery Res<br>ayer Topology Discovery Res<br>et Protocol Version 6 (TCP/IP)<br>et Protocol Version 4 (TCP/IP)<br>Uninstall  | per I/O Driver<br>ponder<br>r6)<br>(4) v<br>Properties |

RT880 supports [DHCP] function, please select both [Obtain an IP address automatically] and [Obtain DNS server address automatically].

| Seneral                        | Alternate Configuration                                                                 |                         |                   |                  |                  |                       |
|--------------------------------|-----------------------------------------------------------------------------------------|-------------------------|-------------------|------------------|------------------|-----------------------|
| You car<br>this cap<br>for the | n get IP settings assigned a<br>bability. Otherwise, you ne<br>appropriate IP settings. | automatica<br>ed to ask | ally if<br>your r | your n<br>networ | etwork<br>k admi | supports<br>nistrator |
|                                | btain an IP address automa                                                              | atically                |                   |                  |                  |                       |
| OU                             | se the following IP address                                                             | :                       |                   |                  |                  |                       |
| IP a                           | ddress:                                                                                 |                         | 3                 | - W              | $\tilde{V}$      |                       |
| Subr                           | net mask:                                                                               |                         |                   |                  |                  |                       |
| Defa                           | ult gateway:                                                                            |                         | 9                 | 8                | <i>1</i> .       |                       |
|                                | btain DNS server address a                                                              | automatica              | lly               |                  |                  |                       |
| -OU:                           | se the following DNS server                                                             | r addresse              | s:                |                  |                  |                       |
| Pref                           | erred DNS server:                                                                       |                         | 4                 | a.               | 12               |                       |
| Alter                          | mate DNS server:                                                                        |                         | 4                 |                  | í.               |                       |
| V                              | alidate settings upon exit                                                              |                         |                   |                  | Adv              | /anced                |

## 3.1.2 Log In

Whenever you want to configure your network or the RT880, you can access the Configuration Menu by opening the web-browser and typing in the IP Address of the RT880.

For example, <u>http://192.168.1.1</u> Note: If you changed the default IP Address assigned to the RT880, make sure to enter the correct IP Address.

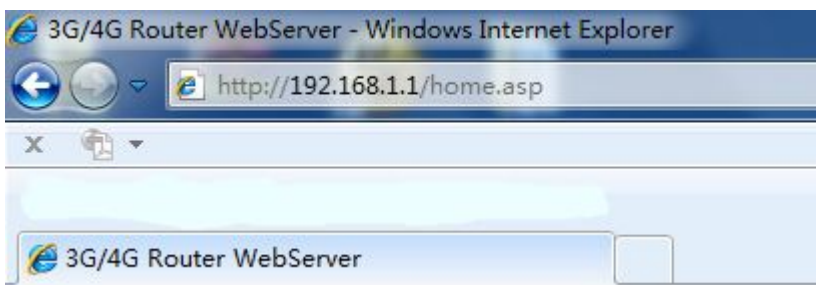

You will go to the overview and log in page. The Factory default user name and password are **admin.** It is recommended to change the admin password for security purpose. Please refer to Administrator Settings to change the admin password.

| User Login<br>Account | 3G/4G           |              | <u>^</u> |
|-----------------------|-----------------|--------------|----------|
| admin                 | Modem Status    | Modem Ready  |          |
| Password              | ISP             | China Unicom |          |
| •••••                 | REG Status      | Home/Home    | E        |
|                       | Signal Strength | -85          |          |
| Login                 | Signal Type     | UMTS         |          |
|                       | Cell Broadcast  | N/A          | _        |
|                       | WAN             |              |          |
|                       | Connected Type  | 3G/4G        |          |
|                       | WAN IP Address  |              |          |
|                       | Subnet Mask     |              |          |

# 3.2 Internet Setting3.2.1 WAN Mode Setting

- 1) Select "Wizard. Click
  - "Next".

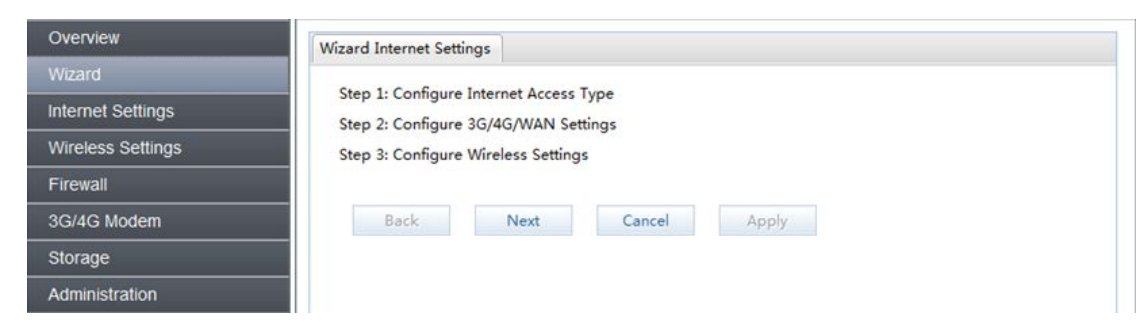

2) Choose you Internet Access Type and click "Next."

| Overview          | Wizard Internet Settings                            |
|-------------------|-----------------------------------------------------|
| Wizard            |                                                     |
| Internet Settings | WAN                                                 |
| Wireless Settings | Choose this, user need to configure WAN Settings.   |
| Firewall          | ○ 3G/4G                                             |
| 3G/4G Modem       | Choose this, user need to configure 3G/4G Settings. |
| Storage           |                                                     |
| Administration    | Back Next Cancel Apply                              |

3) If you choose WAN internet type, please select the type of internet connection for your router. Choose the appropriate selection and click "Next."

| Overview          | Wizard Internet Settings                                                    |
|-------------------|-----------------------------------------------------------------------------|
| Wizard            |                                                                             |
| Internet Settings | Choose this ISP automatically configure this device.                        |
| Wireless Settings | Static Mode (fixed IP)                                                      |
| Firewall          | Choose this, user need to configure this device manually.                   |
| 3G/4G Modem       | O PPPOE (ADSL)                                                              |
| Storage           | Choose this, user must input a username and password for ISP authenticator. |
| Administration    | L2TP Client                                                                 |
|                   | PPTP     PPTP Client                                                        |
|                   | Back Next Cancel Apply                                                      |

• DHCP: A dynamic IP address connection that configures the router to automatically obtain IP address from a DHCP server on the ISP's network. Enter the name for your wireless network (SSID) and security key. For safety, we suggest you choose WEP, WPA-PSK/WPA2-PSK for encryption.

| Overview          | Wizard Internet Settings |        |                  |   |
|-------------------|--------------------------|--------|------------------|---|
|                   | Marley Cation            |        |                  |   |
| Internet Settings | Network Name (SSID)      |        | (                |   |
| Wireless Settings | Security                 |        | Dicable          | × |
| Firewall          | Security                 |        | Disable          |   |
| 3G/4G Modem       | Back                     | Cancel | WEP              |   |
| Storage           |                          | cuncer | WPA-PSK/WPA2-PSK |   |
| Administration    |                          |        |                  |   |

• Static Mode: Please enter the IP address information provided to you by your ISP. The Subnet Mask for RT880 is preconfigured to 255.255.255.0. Other configurations can be made, but not recommended. This feature is for advanced users. Your ISP should also provide the Default Gateway, Primary DNS and Secondary DNS (optional).

| Wizard Internet Settings |                                                                                                    |
|--------------------------|----------------------------------------------------------------------------------------------------|
| Chulo Mada (Guid ID)     |                                                                                                    |
| Static Mode (fixed IP)   |                                                                                                    |
| IP Address               | 192.168.1.100                                                                                                    |
| Subnet Mask              | 255.255.255.0                                                                                                    |
| Default Gateway          |                                                                                                    |
|                          |                                                                                                    |
| Primary DNS              | 168.95.1.1                                                                                                    |
| Secondary DNS            | 8.8.8.8                                                                                                    |
|                          |                                                                                                    |
|                          | Wizard Internet Settings         Static Mode (fixed IP)         IP Address         Subnet Mask         Default Gateway         Primary DNS         Secondary DNS |

 PPPoE: Please enter the PPPoE username and password assigned by your ISP. Choose the Operation Mode; enable the Keep Alive option to automatically re-establish the connection when an application attempts to access the Internet again. The On Demand Mode Idle Time is a maximum period of time for which the Internet connection is maintained during inactivity. If the connection is in activate longer than the Maximum Idle Time, it will be dropped.

| Overview          | Wizard Internet Settings    |            |
|-------------------|-----------------------------|------------|
|                   |                             |            |
| Internet Settings | PPPot Mode                  |            |
| Wireless Settings | User Name                   |            |
| Firewall          | Password                    |            |
| 3G/4G Modem       | Verify Password             |            |
| Storage           | Operation Mode              | Keep Alive |
| Administration    | Redial Period               | 60 seconds |
|                   | On Demand Mode<br>Idle Time | 5 minutes  |
|                   |                             |            |
|                   | Back Next Canc              | el Apply   |

• L2TP: If your ISP using L2TP to provide your Internet connection, the ISP will give you the necessary information to configure the router. Please enter Server IP Address, User Name, Password, you IP Address, Subnet Mask, Default Gateway. Choose Address Mode and Operation Mode. Enter a Redial Period which Internet connection is maintained during inactivity. Then click

"Apply."

| Overview          | Wizard Internet Settings         |            |      |   |
|-------------------|----------------------------------|------------|------|---|
|                   |                                  |            |      |   |
| Internet Settings | L2TP Mode                        |            |      |   |
| Wireless Settings | L21P Server IP Address           |            |      |   |
| Firewall          | User Name                        |            |      |   |
| 3G/4G Modem       | Password                         |            |      |   |
| Storage           | Address Mode                     | Static     | *    | E |
| Administration    | IP Address                       |            |      |   |
| Administration    | Subnet Mask                      |            |      |   |
|                   | Default Gateway                  |            |      |   |
|                   | Operation Mode                   | Keep Alive | *    |   |
|                   | Keep Alive Mode<br>Redial Period | 60 sec     | onds |   |

• PPTP: PPTP allows the secure connection over the Internet by simply dialing in a local point provided by your ISP. Enter Server IP Address, User Name, Password, you IP Address,

Subnet Mask, Default Gateway. Choose Address Mode and Operation Mode. Enter a Redial Period in which Internet connection is maintained during inactivity.

| Overview          | Wizard Internet Settings         |            |      |   |
|-------------------|----------------------------------|------------|------|---|
| Wizard            |                                  |            |      |   |
| Internet Settings | PPTP Mode                        |            |      |   |
| Wireless Settings | lizer Name                       |            |      |   |
| Firewall          | Deserverd                        |            |      |   |
| 3G/4G Modem       | Address Made                     | Static     |      |   |
| Storage           |                                  | Static     |      | = |
| Administration    | School Made                      |            |      |   |
|                   |                                  |            |      |   |
|                   | Derault Gateway                  | 14 A 14    | 1.0  |   |
|                   | Operation Mode                   | Keep Alive | v    |   |
|                   | Keep Alive Mode<br>Redial Period | 60 sec     | onds |   |

# 3.2.2 SIM Card Setting

If you choose 3G/4G SIM card to access the network, please enter "APN,""Dial Number" "Auth," user name and password, which are provided by your mobile network operator. Click "Default" and "Next."

| Overview          | Wizard Internet Settings |             |         |
|-------------------|--------------------------|-------------|---------|
|                   |                          |             |         |
| Internet Settings | Account User             | Custom 👻    | Default |
| Wireless Settings | APN                      |             |         |
| Firewall          | Dial Number              |             |         |
| 3G/4G Modem       | User Name                |             |         |
| Storage           | Password                 |             |         |
| Administration    | Auth                     | E 🗸         |         |
| SMS               |                          |             |         |
|                   | Back                     | Cancel Appl | y       |

#### 3.2.3 WAN

You will be prompted to select the type of internet connection for your router. If you are an entry-level user, please do not change any of these settings.

| Overview          | WAN Settings        |                    |
|-------------------|---------------------|--------------------|
| Wizard            |                     |                    |
| Internet Settings | WAN Connection Type | DHCP (Auto Config) |
| Internet Type     | Hostname            |                    |
| WAN               |                     |                    |
| LAN               |                     | Apply Cancel       |
| DHCP              |                     | Apply              |
| DHCP Static       |                     |                    |
| DHCP Clients      |                     |                    |
| Advanced Routing  |                     |                    |

#### 3.2.4 LAN

The LAN Tabs reveals LAN settings that can be altered at will. If you are an entry-level user, try accessing a website from your browser. If you can access website successfully, please do not change any of these settings.

| Overview                                                                                                   | LAN Settings |                               |
|----------------------------------------------------------------------------------------------------|--------------|-------------------------------|
| Wizard                                                                                                    | IP Address   | 192.168.1.1                   |
| Internet Setangs<br>Internet Type<br>WAN<br>LAN<br>DHCP<br>DHCP Static<br>DHCP Clients<br>Advanced Routing | Subnet Mask  | 255.255.255.0<br>Apply Cancel |

## 3.2.5 DHCP

The DHCP will automatically assign an IP address to the computers on the LAN private network. Be sure to set your computer to be DHCP clients by setting their TCP/IP settings to "Obtain an IP Address Automatically." When you turn you computer on, they will automatically load the proper TCP/IP settings provided by the RT880. The DHCP Server will automatically allocate an unused IP address from the IP address pool to the requesting computer. You must specify the starting and ending address of the IP address pool.

| Overview          | DHCP Settings    |               |
|-------------------|------------------|---------------|
| Wizard            |                  |               |
| Internet Settings | DHCP Type        | Server 🗸      |
| Internet Type     | Start IP Address | 192.168.1.100 |
| WAN               | End IP Address   | 192.168.1.200 |
| LAN               | Subnet Mask      | 255.255.255.0 |
| DHCP Static       | Primary DNS      | 168.95.1.1    |
| DHCP Clients      | Company DNIS     | 0.0.0         |
| Advanced Routing  | Secondary DINS   | 8.8.8.8       |
| Vireless Settings | Default Gateway  | 192.168.1.1   |
| Firewall          | Lease Time       | 86400 seconds |
| 3G/4G Modem       |                  |               |
| Storage           |                  | Apply Cancel  |
| Administration    |                  |               |

#### **3.2.6 DHCP Static**

RT880 supports static IP address assignment.

| Overview                         | DHCP Static Settings |       |        |
|----------------------------------|----------------------|-------|--------|
| Wizard                           | NO                   |       | 10     |
| Internet Settings                | NO.                  | MAC   | IP     |
| Internet Type<br>WAN             | 2.                   |       |        |
| LAN<br>DHCP                      | 3.                   |       |        |
| DHCP Static                      |                      |       |        |
| DHCP Clients<br>Advanced Routing |                      | Apply | Cancel |

# **3.2.7 DHCP Clients**

This page shows all DHCP clients (LAN PCs) currently connected to your network.

| Overview          | DHCP Clients |                   |               |          |
|-------------------|--------------|-------------------|---------------|----------|
| Wizard            |              |                   | 10.4.1.1      |          |
| Internet Settings | bm-PC        | 20:CF:30:90:BE:7E | 192.168.3.100 | 23:57:39 |
| Internet Type     |              |                   |               |          |
| WAN               |              |                   |               |          |
| LAN               |              |                   |               |          |
| DHCP              |              |                   |               |          |
| DHCP Static       |              |                   |               |          |
| DHCP Clients      |              |                   |               |          |
| Advanced Routing  |              |                   |               |          |

#### **3.2.8Advanced Routing**

You can set enable Static Routing to let the router forward packets by your routing policy. Enter the destination LAN IP address, Default Gateway and Interface of static routing rule

| Overview                                                                                                    | Add Static Routing Current                                                                                                    | Routing Table Dynamic Ro                                                          | outing Settings                                               |                                                                 |
|----------------------------------------------------------------------------------------------------|----------------------------------------------------------------------------------------------------|-----------------------------------------------------------------------------------|---------------------------------------------------------------|-----------------------------------------------------------------|
| Wizard                                                                                                    | Destination                                                                                                    |                                                                                   |                                                               |                                                                 |
| Internet Type<br>WAN<br>LAN<br>DHCP<br>DHCP Static<br>DHCP Clients<br>Advanced Routing                      | Range<br>Gateway<br>Interface                                                                                                    | Host                                                                              | ~                                                             |                                                                 |
| Wireless Settings                                                                                           |                                                                                                    | Apply                                                                             | Reset                                                         |                                                                 |
| Wizard                                                                                                    | Add Static Routing Current                                                                                                    | Routing Table Dynamic Ro                                                          | uting Settings                                                |                                                                 |
| Internet Settings<br>Internet Type<br>WAN<br>LAN<br>DHCP<br>DHCP Static<br>DHCP Clients<br>Advanced Parting | No.         Destination           1         255.255.255.255           2         192.168.3.0           3         192.168.2.0           4         0.0.0.0 | Netmask<br>255.255.255.255<br>255.255.255.0<br>255.255.255.0<br>0.0.0.0<br>Delete | Gateway<br>0.0.00<br>0.0.00<br>0.0.00<br>192.168.2.1<br>Reset | Interface<br>LAN(br0)<br>LAN(br0)<br>WAN(eth2.2)<br>WAN(eth2.2) |

RIP (Routing Information Protocol) is a distance-vector protocol that uses hop count as its metric. RIP is widely used for routing traffic in the global Internet and is an interior gateway protocol (IGP), which means that routing is done within a single autonomous system.

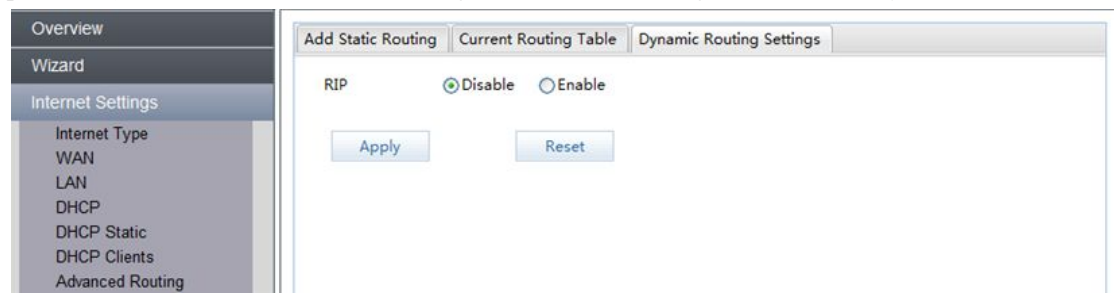

#### **3.3Wireless Setting**

#### 3.3.1Basic Setting

You can set parameters that are used for the wireless stations to connect to this router. The parameters include Network Mode, SSID, AP Isolation and Frequency. Enables the wireless network name to be broadcast publicly to any wireless users within wireless range of your network. Disabling the SSID broadcast makes the network name private and provides enhanced security by requiring wireless users to enter the network name manually when

creating a wireless network profile on their computer. If you enable AP Isolation every client on your guest Wi-Fi network will be totally isolated from each other.

| Basic                         |                                                                                                    |
|-------------------------------|----------------------------------------------------------------------------------------------------|
|                               |                                                                                                    |
| WiFi ON/OFF                   | WiFi OFF                                                                                                    |
| Network Mode                  | 11b/g/n mixed mode                                                                                                    |
|                               | R610                                                                                                    |
| Network Name(SSID)            | Hidden 🗌 Isolated 🗌                                                                                                    |
| Broadcast Network Name (SSID) | ● Enable ○ Disable                                                                                                    |
| AP Isolation                  | ◯ Enable ④ Disable                                                                                                    |
| BSSID                         | 80:FF:FF:FF:FF                                                                                                    |
| Frequency (Channel)           | 2412MHz (Channel 1)                                                                                                    |
| Appl                          | v Cancel                                                                                                    |
|                               |                                                                                                    |
|                               |                                                                                                    |
|                               | Basic<br>WiFi ON/OFF<br>Network Mode<br>Network Name(SSID)<br>Broadcast Network Name (SSID)<br>AP Isolation<br>BSSID<br>Frequency (Channel) |

# 3.3.2 Wireless Security Setting

Choose your wireless network (SSID) and security key. For safety, we suggest you choose WPA-PSK/WPA2-PSK for encryption.

| Overview          | Wireless Security Settings                                                                                                    | Access Policy |                   |         |
|-------------------|----------------------------------------------------------------------------------------------------|---------------|-------------------|---------|
| Wizard            | and the second second s | n             |                   | 1.00    |
| Internet Settings | SSID Choice                                                                                                    |               | 123456            | *       |
| Wireless Settings | Security Mode                                                                                                    |               | WPAPSKWPA2PSK     | *       |
| Basic             | WPA Algorithms                                                                                                    |               | ⊖TKIP ⊖AES ⊙      | TKIPAES |
| Security          | Pass Phrase                                                                                                    |               | 123456789         |         |
| WDS               | Key Renewal Interval                                                                                                    |               | 3600              |         |
| WPS<br>Firewall   | Rey Renewar Interval                                                                                                    |               | seconds (0 ~ 4194 | 303)    |
|                   |                                                                                                    |               |                   |         |
| 3G/4G Modem       |                                                                                                    |               | Apply Can         | cel     |
| Storage           |                                                                                                    |               |                   |         |
| Administration    |                                                                                                    |               |                   |         |

RT880 router supports wireless access policy setup. Enter the wireless clients' MAC address which you would like to disable or enable access to the router.

| Overview                        | Wireless Security Settings | Access Policy |
|---------------------------------|----------------------------|---------------|
| Wizard                          |                            |               |
| Internet Settings               | Policy                     | Disable       |
| Wireless Settings               | MAC Address                |               |
| Basic<br>Security<br>WDS<br>WPS |                            | Apply Cancel  |

## 3.3.3 WDS

| Overview                   | WDS Settings |                          |     |
|----------------------------|--------------|--------------------------|-----|
| Wizard                     |              |                          | 1.0 |
| nternet Settings           | WDS Mode     | Disable                  | ~   |
| Wireless Settings<br>Basic |              | lazy Mode<br>Bridge Mode |     |
| Security                   |              | Repeater Mode            |     |
| WPS                        |              |                          |     |

- Repeater Mode: When you choose repeater mode, each router is on its own subnet with its client devices. Allows different SSID on repeated network.
- Bridge Mode: the device in bridge mode can act as a bridge and also filter/inspect
  packets. It has all the interfaces belonging to the same LAN segment and you do not
  have to change other network setting when you add a transparent device to the network.
  It is usually used for connecting a private network behind an existing firewall or a
  router.
- Lazy Mode: the router will automatically search the nearby routers that have the same SSID, Port, security mode and PHY mode.

Note: To obtain good compatibility, please use the same type of products.

## 3.3.4 WPS

WPS is the simplest way to establish a connection between the wireless clients and the wireless router. You do not have to select the encryption mode and fill in a long encryption passphrase every time when you try to setup a wireless connection. You only need to select enable on WPS configuration and press a button on wireless.

| Overview                        | WPS Config |         |      |  |
|---------------------------------|------------|---------|------|--|
| Wizard                          | LUIDE.     | P: 11   | les! |  |
| Internet Settings               | WPS        | Disable | *    |  |
| Wireless Settings               |            | Disable |      |  |
| Basic<br>Security<br>WDS<br>WPS | Apply      |         |      |  |

WPS menu displays the current state of WPS, WPS current recognition information, SSID's name, WPS authorization mode, WPS encryption type, WPS encryption key, AP random password, etc.." Generate "Generate Reset" of box "configure out," OOB ", the 8 bit password that is currently generated randomly, and the new password can be retrieved.

| Overview          | WPS Config | WPS Summary   | WPS Progress | WPS Status     |          |
|-------------------|------------|---------------|--------------|----------------|----------|
| Wizard            | 14/05 0    |               |              | • 0            |          |
| Internet Settings | WPS Curren | nt Status:    |              | Idle           |          |
| Wireless Settings | WPS COMING | WPS SSID:     |              |                |          |
| Basic             | WPS Auth M | Mode:         |              | WPA-PSKWPA2-PS | sk       |
| Security          | WPS Encry  | р Туре:       |              | TKIPAES        |          |
| WPS               | WPS Defau  | lt Key Index: |              | 2              |          |
| Firewall          | WPS Key(A  | SCII)         |              | 159357258      |          |
| 3G/4G Modem       | AP PIN:    |               |              | 67772155       | generate |
| Storage           |            |               |              |                |          |
| Administration    | Reset O    | OB            |              |                |          |

#### **3.4Firewall**

## 3.4.1 MAC/IP/Port Filtering

a) Click enable if you want to open the filters.

| Overview                                 | Basic Settings MAC/IP/Port Filtering Current MAC/IP/Port Filtering Rules In Syste | m   |
|------------------------------------------|-----------------------------------------------------------------------------------|-----|
| Wizard                                   |                                                                                   | 100 |
| Internet Settings                        | MAC/IP/Port Filtering Disable                                                     | ~   |
| Wireless Settings                        | Default Policy The packet that don't match with any rules would be Droppe         | d ¥ |
| Firewall                                 |                                                                                   |     |
| MAC/IP/Port Filtering<br>Port Forwarding | Apply Reset                                                                       |     |

- MAC Filters are used to deny or allow LAN computers from accessing the Internet and network by their MAC address.
- IP filters can allow or deny computers access to the Internet based on their IP address.
- Port filters can allow or deny computers access to the Internet based on their ports.
- b) Enter at least one option below, to allow or deny computer access to Internet.

| Overview               | Basic Settings | MAC/IP/Port Filtering | Current M                | AC/IP/Port | Filtering F | Rules In Syste | m |
|------------------------|----------------|-----------------------|--------------------------|------------|-------------|----------------|---|
| Wizard                 | and the store  |                       | Hard and a second second |            | -           |                |   |
| Internet Settings      | Source MAC     | Address               |                          |            |             |                |   |
| Wireless Settings      | Dest IP Add    | ress                  |                          |            |             |                |   |
| Firewall               | Source IP Ac   | ldress                |                          |            |             |                |   |
| MAC/IP/Port Filtering  | Protocol       |                       |                          | None       |             | *              |   |
| Port Forwarding        | Dest Port Ra   | nge                   |                          |            |             |                |   |
| DMZ<br>System Security | Source Port    | Range                 |                          |            | •           |                | 1 |
| Content Filtering      | Action         |                       |                          | Accept     |             | *              |   |
| 3G/4G Modem            | Comment        |                       |                          | -          |             | _              |   |
| Storage                | (The maximu    | im rule count is 32.) |                          |            |             |                |   |
| Administration         |                |                       |                          |            |             |                |   |
|                        |                |                       | Apply                    | Re         | eset        |                |   |

c) List of current MAC/IP/Port filtering rules in system.

| Overview                                 | Basic Settings | MAC/IP/Port Fil | tering Cu | rrent MAC/IF   | /Port Filterin | g Rules In | System |         |     |
|------------------------------------------|----------------|-----------------|-----------|----------------|----------------|------------|--------|---------|-----|
| Wizard                                   |                |                 | 1         |                |                |            |        |         |     |
| Internet Settings                        | No. Source     | MAC Dest IP     | Source    | P Protocol     | Dest Port      | Port       | Action | Comment | Pkt |
| Wireless Settings                        |                |                 | Other     | would be d     | ropped         | Range      |        |         | -   |
| Firewall                                 |                |                 |           |                | . oppro        |            |        |         |     |
| MAC/IP/Port Filtering<br>Port Forwarding |                |                 | D         | elete Selected | Res            | et         |        |         |     |

#### **3.4.2 Port Forwarding**

Port Forwarding: use the Port Forwarding (Virtual Server) function when you want different servers/client in your LAN to handle different service/Internet application type (e.g. Email, FTP, Web Server etc) from the Internet.

| Overview                                    | Port Forwarding | Port Forwarding Rules | Virtual Server | Virtual Server Rules |
|---------------------------------------------|-----------------|-----------------------|----------------|----------------------|
| Wizard                                      |                 |                       |                | M                    |
| Internet Settings                           | Port Forwardin  | g                     | Disable        | *                    |
| Wireless Settings                           | IP Address      |                       |                |                      |
| Firewall                                    | Port Range      |                       |                | -                    |
| MAC/IP/Port Filtering                       | Protocol        |                       | TCP/UDP        | ~                    |
| Port Forwarding                             | Comment         |                       |                |                      |
| DMZ<br>System Security<br>Content Filtering | (The maximum    | rule count is 32.)    |                |                      |
| 3G/4G Modem                                 |                 |                       | Apply          | Reset                |

List of port forwarding

#### rules.

| Overview                                                                                | Port Forwarding | Port Forwarding Rules | Virtual Server | Virtual Server Rules |         |
|-----------------------------------------------------------------------------------------|-----------------|-----------------------|----------------|----------------------|---------|
| Wizard                                                                                  |                 | 15 4 14               | 00             |                      | · ·     |
| Internet Settings                                                                       | No.             | IP Address            | Port Kange     | Protocol             | Comment |
| Wireless Settings                                                                       |                 |                       | elete Selected | Reset                |         |
|                                                                                         |                 | 10                    |                |                      |         |
| MAC/IP/Port Filtering<br>Port Forwarding<br>DMZ<br>System Security<br>Content Filtering |                 |                       |                |                      |         |

#### Virtual server

The Virtual Server allows you to re-direct a particular service port number (from the Internet/WAN Port) to a particular LAN private IP address and its service port number.

| Overview                                                                                | Port Forwarding Port Forv                                      | varding Rules Virtual Serve | er Virtual Server Rules |
|-----------------------------------------------------------------------------------------|----------------------------------------------------------------|-----------------------------|-------------------------|
| Wizard                                                                                  |                                                                |                             | land land               |
| Internet Settings                                                                       | Virtual Server                                                 | Disable                     | Y                       |
| Wireless Settings                                                                       | IP Address                                                     |                             |                         |
| Firewall                                                                                | Public Port                                                    |                             |                         |
| MAC/IP/Port Filtering<br>Port Forwarding<br>DMZ<br>System Security<br>Content Filtering | Private Port<br>Protocol<br>Comment<br>(The maximum rule count | TCP/UDP                     | ×.                      |
| 3G/4G Modem                                                                             |                                                                |                             |                         |
| Storage                                                                                 |                                                                | Apply                       | Reset                   |
| Administration                                                                          |                                                                |                             |                         |

rules.

| Overview          | Port Forw | arding Port Forv | warding Rules Vir | tual Server    | Virtual Server | Rules     |         |
|-------------------|-----------|------------------|-------------------|----------------|----------------|-----------|---------|
| Wizard            | No        | TD Address       | Dublis Dart       | <b>D</b> .1.11 | . D            | internal. | Comment |
| Internet Settings | NO.       | IP Address       | Public Port       | Privat         | te Port P      | rotocol   | Comment |
| Wireless Settings |           |                  | Delet             | e Selected     | Reset          |           |         |
| Firewall          |           |                  |                   |                |                |           |         |

# 3.4.3 DMZ

If you have a client PC that cannot run an Internet application (e.g. Games) properly due to the NAT firewall, then you can release the firewall restrictions to unrestricted two-way Internet access by defining a DMZ Host. The DMZ function allows you to re-direct all packets going to your WAN port IP address to a particular IP address in your LAN.

| Overview                                        | DMZ Settings |               |                      |
|-------------------------------------------------|--------------|---------------|----------------------|
| Wizard                                          |              | and the local |                      |
| Internet Settings                               | DMZ Settings | Disable       |                      |
| Wireless Settings                               | DMZ Address  |               |                      |
| Firewall                                        |              |               | TCP Port 80 Excluded |
| MAC/IP/Port Filtering<br>Port Forwarding<br>DMZ |              | Apply Reset   |                      |

#### 3.4.4 System Security

| Overview                                                                                | System Security Settings Service Fire | wall Settings      |  |
|-----------------------------------------------------------------------------------------|---------------------------------------|--------------------|--|
| Wizard                                                                                  |                                       |                    |  |
| Internet Settings                                                                       | Remote Management (via WAN)           | Oeny Allow         |  |
| - internet octaings                                                                     | Ping From WAN Filter                  | ⊙ Disable ○ Enable |  |
| Wireless Settings                                                                       | Block Port Scan                       | ⊙ Disable ◯ Enable |  |
| Firewall                                                                                | Block SYN Flood                       | ⊙ Disable ◯ Enable |  |
| MAC/IP/Port Filtering<br>Port Forwarding<br>DMZ<br>System Security<br>Content Filtering | SPI Firewall Apply Rese               | ⊙ Disable ○ Enable |  |

The RT880 router's firewall can block common hacker attacks, including:

- Remote Management: Remote management allows you to manage the router from a remote location.
- Ping From WAN Filter: The router's WAN port will not respond to any ping requests.
- Block Port Scan: Protects the router from port scans.
- Block SYN Flood: Protects the router from SYN flood attack.
- SPI Firewall: Allows for robust protection from malicious attacks over the internet. There is Service Firewall Settings ,it can way to config security for specific services, like HTTP, FTP and Telnet.

| Overview                                                           | System Security Settings S | ervice Firewall Settings |        |
|--------------------------------------------------------------------|----------------------------|--------------------------|--------|
| Wizard                                                             | Services                   | LAN                      | WAN    |
| nternet Settings                                                   | НТТР                       | Enable                   | Enable |
| Vireless Settings                                                  | FTP                        | Enable                   | Enable |
| Firewall                                                           | Telnet                     | Enable                   | Enable |
| MAC/IP/Port Filtering<br>Port Forwarding<br>DMZ<br>System Security | Apply                      | Reset                    |        |

#### 3.4.5 Web Content Filter

These security options in RT880 can block websites from installing add-ons.

| Overview                                                                                | Webs Content Filter | Add URL Filter | URL Filters | Add Host Filter           | Website Host Filters |  |
|-----------------------------------------------------------------------------------------|---------------------|----------------|-------------|---------------------------|----------------------|--|
| Wizard                                                                                  | -1                  |                |             | II. CONTRACTOR CONTRACTOR | 1                    |  |
| Internet Settings                                                                       | Filters             |                | a ActiveX   |                           |                      |  |
| Wireless Settings                                                                       | Apr                 | ly Res         | et          |                           |                      |  |
| Firewall                                                                                |                     |                | 572.        |                           |                      |  |
| MAC/IP/Port Filtering<br>Port Forwarding<br>DMZ<br>System Security<br>Content Filtering |                     |                |             |                           |                      |  |

You can block access to some websites from particular PCs by entering a full URL address of the

website.

| Overview                                                                                | Webs Content Filter | Add URL Filter | URL Filters | Add Host Filter | Website Host Filters |
|-----------------------------------------------------------------------------------------|---------------------|----------------|-------------|-----------------|----------------------|
| Wizard                                                                                  |                     |                |             |                 | 0                    |
| Internet Settings                                                                       | URL                 |                |             |                 |                      |
| Wireless Settings                                                                       |                     |                |             |                 |                      |
| Firewall                                                                                | Ado                 | t Kes          | et          |                 |                      |
| MAC/IP/Port Filtering<br>Port Forwarding<br>DMZ<br>System Security<br>Content Filtering |                     |                |             |                 |                      |

List of URL

filters.

| Overview                                                                                | Webs Conte | nt Filter | Add URL Filter | URL Filters | Add Host Filter | Website Host Filters |  |
|-----------------------------------------------------------------------------------------|------------|-----------|----------------|-------------|-----------------|----------------------|--|
| Wizard                                                                                  | Ne         | LID       |                | 1           |                 |                      |  |
| Internet Settings                                                                       | NO         | UK        |                |             |                 |                      |  |
| Wireless Settings                                                                       |            | Dele      | te Res         | et          |                 |                      |  |
| Firewall                                                                                |            |           |                |             |                 |                      |  |
| MAC/IP/Port Filtering<br>Port Forwarding<br>DMZ<br>System Security<br>Content Filtering |            |           |                |             |                 |                      |  |

You can block access to some websites from particular PCs by entering keywords of the website

#### hosts.

| Overview                                                                                | Webs Content Filter | Add URL Filter | URL Filters | Add Host Filter | Website Host Filters |  |
|-----------------------------------------------------------------------------------------|---------------------|----------------|-------------|-----------------|----------------------|--|
| Wizard                                                                                  |                     |                | 1           | 1               |                      |  |
| Internet Settings                                                                       | Keyword             |                |             |                 |                      |  |
| Wireless Settings                                                                       |                     | d Par          | at l        |                 |                      |  |
| Firewall                                                                                | Ad                  | u Kes          | et          |                 |                      |  |
| MAC/IP/Port Filtering<br>Port Forwarding<br>DMZ<br>System Security<br>Content Filtering |                     |                |             |                 |                      |  |

List of website host

filters.

| Overview                                                                                | Webs Conten | t Filter Add URL Filter | URL Filters | Add Host Filter | Website Host Filters |
|-----------------------------------------------------------------------------------------|-------------|-------------------------|-------------|-----------------|----------------------|
| Wizard                                                                                  |             |                         |             |                 |                      |
| Internet Settings                                                                       | No          | Host(Keyword)           |             |                 |                      |
| Wireless Settings                                                                       |             |                         | Delete      | Reset           |                      |
| Firewall                                                                                |             |                         |             |                 |                      |
| MAC/IP/Port Filtering<br>Port Forwarding<br>DMZ<br>System Security<br>Content Filtering |             |                         |             |                 |                      |

## 3.5 3G/4G

#### 3.5.1.1 3G/4G Setting

If you choose 3G/4G SIM card to access network, please set "APN,""Dial Number," "Auth," User Name and Password which are provided by your mobile network operator, and click

| 'Appl | ly. |
|-------|-----|
|-------|-----|

| Overview                                 | 3G/4G Settings Operation N | Node Settings Antenna Set | ttings |
|------------------------------------------|----------------------------|---------------------------|--------|
| Wizard                                   |                            | <b>5</b> I                | 0 1    |
| Internet Settings                        | Account                    | System                    | ~      |
| Wireless Settings                        | APN                        | cmnet                     |        |
| Firewall                                 | User Name                  |                           |        |
| 3G/4G Modem                              | Password                   |                           |        |
| 3G/4G<br>3G/4G Status<br>Call Management | Auth<br>Roaming Network    | NONE<br>⊜Yes ⊛No          | ~      |
| Pin Management<br>Storage                |                            |                           |        |
|                                          |                            | ~ppij                     |        |

#### 3.5.1.2 Operation Mode Setting

There is way to config operation mode to auto or manual.

| Verview                         | 3G/4G Settings Operat | tion Mode Settings | Antenna Sett |
|---------------------------------|-----------------------|--------------------|--------------|
| zard                            |                       |                    |              |
| ernet Settings                  | Operation Mode        | Automatic          | *            |
| Wireless Settings               |                       | Automatic          |              |
| Firewall                        |                       | Manual             |              |
| 3G/4G Modem                     |                       |                    |              |
| 3G/4G                           |                       |                    |              |
| 3G/4G Status<br>Call Management |                       |                    |              |
| Pin Management                  |                       |                    |              |

#### 3.5.1.3 Antenna Setting

Antenna: choose External/Internal Antenna. RT880 is equipped with internal Antenna, but you can connect External Antennal if needed.

| Overview              | 3G/4G Settings Antenna Settings |
|-----------------------|---------------------------------|
| Wizard                |                                 |
| Internet Settings     | External Antenna 🔘              |
| Wireless Settings     | Internal Antenna 💿              |
| Firewall              | Apply Carcel                    |
| 3G/4G Modem           | Appy Carcer                     |
| 3G/4G<br>3G/4G Status |                                 |
| Storage               |                                 |
| Administration        |                                 |

## 3.5.2 3G/4G Status

3G/4G status allows you to monitor the current wireless connection status, such as Modem Status, SIM Card Status, Net Info; you can also choose you network mode.

# 3.5.2.1 Modem Status

This page shows the status of 3G modem, device IMEI and power level as below gage:

| Overview              | Modem Status | Sim Card Status | Net Info   | NetWork Mode          |  |
|-----------------------|--------------|-----------------|------------|-----------------------|--|
| Wizard                |              |                 |            |                       |  |
| Internet Settings     | Modem IMEI/N | VEID 3          | 5518903655 | ay<br>54568 / NO MEID |  |
| Wireless Settings     | Power Level  | н               | ligh       |                       |  |
| Firewall              | Back Hom     | 0               |            |                       |  |
| 3G/4G Modem           | Duck Hom     |                 |            |                       |  |
| 3G/4G<br>3G/4G Status |              |                 |            |                       |  |

## 3.5.2.2 SIM Card Status

This page shows the status of the SIM card status, IMSI and cell broadcast:

| Overview              | Modem Status   | Sim Card Status | Net Info | NetWork Mode |  |  |  |
|-----------------------|----------------|-----------------|----------|--------------|--|--|--|
| Wizard                |                | -               |          |              |  |  |  |
| Internet Settings     | IMSI           | 4               | im Ready | 57856        |  |  |  |
| Wireless Settings     | Cell Broadcast | N               | N/A      |              |  |  |  |
| Firewall              | Pack Home      |                 |          |              |  |  |  |
| 3G/4G Modem           | Back Home      |                 |          |              |  |  |  |
| 3G/4G<br>3G/4G Status |                |                 |          |              |  |  |  |

#### 3.5.2.3 Net Info

This page shows the registration information of the network, including the operator information, the registered domain, the signal strength and the network

| Overview              | Modem Status Sim Card Statu | us Net Info NetWork Mode |
|-----------------------|-----------------------------|--------------------------|
| Wizard                | 100                         |                          |
| Internet Settings     | REG Status                  | CMCC<br>Home/Home        |
| Wireless Settings     | Signal Strength             | -53                      |
| Firewall              | Signal Type                 | LTE                      |
| 3G/4G Modem           | Back Home                   |                          |
| 3G/4G<br>3G/4G Status |                             |                          |

#### 3.5.2.4 Network Mode

There is way to set the network mode. And the option can work only when the SIM card is inserted and the 3G/4G is not connected to the network.

| Overview          | Modem Status | Sim Card Status | Net Info     | NetWork Mode      |               |
|-------------------|--------------|-----------------|--------------|-------------------|---------------|
| Wizard            |              |                 |              |                   | 1             |
| Internet Settings |              | NetWork M       | ode AUTO     |                   | ~             |
| Wireless Settings |              |                 |              |                   |               |
| Firewall          |              |                 |              | Apply             |               |
| 3G/4G Modem       |              | Could           | d only chang | je netmode when c | disconnected! |
| 3G/4G             |              |                 |              |                   |               |
| 3G/4G Status      |              |                 |              |                   |               |
| Pin Management    |              |                 |              |                   |               |

#### 3.5.3 Call Management

**Call forwarding** : Here you can set the call forwarding number (forward unconditionally, forward on "no answer", forward on "out of reach", forward on "busy").

This feature requires operators to support, when the call is transferred, the call will be automatically transferred to the pre-set phone number.

| Overview                                 | Call Management                          |        |
|------------------------------------------|------------------------------------------|--------|
| Wizard                                   | Call Forwarding                          |        |
| Internet Settings                        |                                          |        |
| Wireless Settings                        | Forward all calls to phone number:       | enable |
| Firewall                                 | Forward if not answered to phone number: | enable |
| 3G/4G Modem                              | Forward if out of reach to phone number: | enable |
| 3G/4G<br>3G/4G Status<br>Call Management | Forward if busy to phone number:         | enable |

#### Call barring : This feature requires operators to support.

| Overview                                 | Call Barring                                              |        |
|------------------------------------------|-----------------------------------------------------------|--------|
| Wizard                                   |                                                           |        |
| Internet Settings                        | Barr All Outgoting Calls                                  | enable |
| Wireless Settings                        | Barr Outgoting International Calls                        | enable |
| Firewall                                 | Barr Outgoting International Calls except to Home Country | enable |
| 3G/4G Modem                              | Barr All Incoming Calls                                   | enable |
| 3G/4G<br>3G/4G Status<br>Call Management | Barr Incoming Calls when Roaming outside the home country | enable |

**Other function**: Call conference : This feature requires operators to support. And you should enable call waiting first.

Call waiting : This feature requires operators to support.

Do not send my phone number : This feature requires operators to support.

Warm line : It is the same as automatic call, it is done a call to the configured number in the configured timer. If user hang up the phone and waits the warm line timer, it will be done an automatic call to the configured number.

Anonymous call blocking : It is related to the network is sending a call without Calling ID and then, router block the call.

Do not disturb : The phone will not ringing when incoming call, but the phone lights still flashing.

## 3.5.4 PIN Management

Here you can enable/disable PIN.

| Overview                                                   | PIN Management        |               |        |  |  |  |
|------------------------------------------------------------|-----------------------|---------------|--------|--|--|--|
| Wizard                                                     | DIN Status            |               |        |  |  |  |
| Internet Settings                                          | PIN status            | PIN Status    |        |  |  |  |
| Wireless Settings                                          | PIN Enable/Disable(0) |               | PIN ON |  |  |  |
| Firewall                                                   |                       | Save PIN Code |        |  |  |  |
| 3G/4G Modem                                                |                       |               |        |  |  |  |
| 3G/4G<br>3G/4G Status<br>Call Management<br>Pin Management |                       |               |        |  |  |  |

## 3.6 Storage

#### 3.6.1 FTP Server

FTP is a file transfer protocol for exchanging files over any TCP-based computer network. A

FTP client may connect to a FTP server to control files on that server. As there are many FTP client and server programs available for different operating systems, FTP is a popular choice for exchanging files independent of the operating systems involved. RT880 provides USB and T-Flash port that you can insert U-Disk or T-Flash. Enter your FTP Server Name, Port and Session. Then "Apply."

| Overview          | FTP Settings    |                   |
|-------------------|-----------------|-------------------|
| Wizard            | ETD Conver      | Ofestile @Disable |
| Internet Settings | FTP Server Name | 3G/4GRouterFTP    |
| Wireless Settings |                 |                   |
| Firewall          | FIP Port        | 24                |
| 3G/4G Modem       | Max Sessions    | 10                |
| Storage           |                 | Auch              |
| FTP Server        |                 | Apply Reset       |

## **3.7 Administration**

## 3.7.1 Management

Language Setting: select your language (default language is English)

| Overview          | Language Settings Administrator Set | tings NTP Settings | 7)                     |  |
|-------------------|-------------------------------------|--------------------|------------------------|--|
| Wizard            |                                     |                    | - International Action |  |
| Internet Settings | Select Language                     | English            | ×.                     |  |
| Wireless Settings | Apply                               |                    |                        |  |
| Firewall          | Арріу Санс                          | 21                 |                        |  |
| 3G/4G Modem       |                                     |                    |                        |  |
| Storage           |                                     |                    |                        |  |
| Administration    |                                     |                    |                        |  |
| Management        |                                     |                    |                        |  |

Administrator Settings: You can change the Account and Password required to log into the router's web-based management system.

| Overview          | Language Settings | Administrator Settings | NTP Settings |
|-------------------|-------------------|------------------------|--------------|
| Wizard            | Lancoura -        |                        |              |
| Internet Settings | Account           | admin                  |              |
| Wireless Settings | Password          | •••••                  |              |
| Firewall          |                   | casel                  |              |
| 3G/4G Modem       | Ap                | Cancer                 |              |
| Storage           |                   |                        |              |
| Administration    |                   |                        |              |
| Management        |                   |                        |              |

NTP Setting: Select the time zone of the country you are currently in and set the IP Address of the Local NTP Server. Press "Sync with host" to synchronize with the NTP Server.

| Overview                                                       | Language Settings Administrat | or Settings NTP Settings    |                     |
|----------------------------------------------------------------|-------------------------------|-----------------------------|---------------------|
| Wizard                                                         | 1                             |                             |                     |
| Internet Settings                                              | Current Time                  | Thu Jan 1 18:27:01 UTC 1970 | 0 Sync with host    |
| Wireless Settings                                              | Time Zone                     | (GMT-11:00) Midway Island,  | Samo 👻              |
| Firewall                                                       | NTP Server                    |                             | ex: time.nist.gov   |
| 3G/4G Modem                                                    |                               |                             | ntp0.broad.mit.edu  |
| Storage                                                        |                               |                             | time.stdtime.gov.tw |
| Administration                                                 | NTP Synchronization(Hours)    |                             |                     |
| Management<br>Upload Firmware<br>Settings Management<br>Status | Apply                         | Cancel                      |                     |

## 3.7.2 Upload Firmware

The page allows you to upgrade the router's firmware. To upgrade the firmware of your router, you need to download the firmware file to your local hard disk, and enter that file name and path in the appropriate field on this page. You can also use the Browse button to find the firmware file on your computer.

| Overview                      | Upload Firmware |            |  |
|-------------------------------|-----------------|------------|--|
| Wizard                        |                 | (340K      |  |
| Internet Settings             | Location        | ····汉明···· |  |
| Wireless Settings             | Apply           |            |  |
| Firewall                      |                 |            |  |
| 3G/4G Modem                   |                 |            |  |
| Storage                       |                 |            |  |
| Administration                |                 |            |  |
| Management<br>Upload Firmware |                 |            |  |

# **3.7.3 Settings Management**

This page allows you to save the current router configurations by using Export Setting. When you save the configurations, you also can re-load the saved configurations into the router through the Import Setting.

# 3.7.3.1 Export Settings

The page you can set your personality to export, before you have to restore the factory settings

| Overview            | Export Settings Import Settings | Load Factory Defaults |
|---------------------|---------------------------------|-----------------------|
| Wizard              |                                 |                       |
| Internet Settings   | Export Button                   | Export                |
| Wireless Settings   |                                 |                       |
| Firewall            |                                 |                       |
| 3G/4G Modem         |                                 |                       |
| Storage             |                                 |                       |
| Administration      |                                 |                       |
| Management          |                                 |                       |
| Settings Management |                                 |                       |
| Status              |                                 |                       |
| SMS                 |                                 |                       |

# 3.7.3.2 Import Settings

The page you can set up your personality to import, restore before setting

| Overview                                            | Export Settings In      | nport Settings Load Factory | Defaults   |        |
|-----------------------------------------------------|-------------------------|-----------------------------|------------|--------|
| Wizard                                              |                         |                             |            | ्रमण्ड |
| Internet Settings                                   | Settings File Loca      | tion                        |            | 测见…    |
| Wireless Settings                                   | Imp                     | port Cancel                 |            |        |
| Firewall                                            |                         |                             |            |        |
| 3G/4G Modem                                         |                         |                             |            |        |
| Storage                                             |                         |                             |            |        |
| Administration                                      |                         |                             |            |        |
| Management<br>Upload Firmware<br>Settings Managemen | ıt                      |                             |            |        |
| ð                                                   | Choose File t           | to Upload                   |            | ×      |
| 🕘 🔹 🕈 📕 ৮ Ca                                        | omputer → D (D:) → 1201 | ✓ C Search                  | 1201       | Q      |
| Organize 👻 New folde                                | r                       |                             |            |        |
| Favorites                                           | Name                    | Date modified               | Туре       | Size   |
| Desktop                                             | <b>I</b>                | 11/30/2015 4:45 PN          | 1 PNG File |        |
| 퉳 Downloads                                         | 2                       | 11/30/2015 4:45 PN          | 1 PNG File |        |
| 💹 Recent places                                     | 3                       | 11/30/2015 4:46 PM          | 1 PNG File |        |
|                                                     | 4                       | 11/30/2015 4:46 PM          | 1 PNG File |        |
| 词 Libraries                                         | 5                       | 11/30/2015 4:47 PM          | 1 PNG File |        |
| Documents                                           | <b>6</b>                | 11/30/2015 4:51 PM          | 1 PNG File |        |
| J Music                                             | 7                       | 11/30/2015 4:52 PM          | 1 PNG File |        |
| Pictures                                            | 8                       | 11/30/2015 4:54 PM          | 1 PNG File |        |
| Videos                                              | 9                       | 11/30/2015 4:54 PM          | 1 PNG File |        |
|                                                     | RT880_Settings.dat      | 11/30/2015 4:54 PM          | 1 DAT File |        |
| I Computer                                          |                         |                             |            |        |
| 📬 Network 🗸 👻                                       | <                       |                             |            | >      |
| File na                                             | ame: RT880_Settings.dat | ✓ All File                  | s (*.*)    | ~      |
|                                                     | L                       |                             |            | -      |

# **3.7.3.3 Load Factory Defaults**

Load Factory Defaults: You can reset the broadband router when system stops responding correctly or stop functions.

| Overview          | Export Settings | Import Settings | Load Factory Defaults |  |
|-------------------|-----------------|-----------------|-----------------------|--|
| Wizard            |                 |                 |                       |  |
| Internet Settings | Load Default    |                 | Load Default          |  |
| Wireless Settings |                 |                 |                       |  |

## 3.7.4 Status

System status session allows you to monitor the current status of your router.

| Overview                                                       | System Info                                     | Internet Configurations | Local Network |                |
|----------------------------------------------------------------|-------------------------------------------------|-------------------------|---------------|----------------|
| Wizard                                                         |                                                 | -                       |               |                |
| Internet Settings                                              | WAN IP Ar                                       | Idress                  | PPP           | OE .           |
| Wireless Settings                                              | Subnet Ma                                       | isk                     |               |                |
| Firewall                                                       | Default Gateway<br>Primary DNS<br>Secondary DNS |                         |               |                |
| 3G/4G Modem                                                    |                                                 |                         |               |                |
| Storage                                                        |                                                 |                         |               |                |
| Administration                                                 | MAC Addr                                        | ess                     | 00:           | UC:43:28:80:HB |
| Management<br>Upload Firmware<br>Settings Management<br>Status | Back                                            | Home                    |               |                |

# 3.8 SMS

When using SIM card to access network, you could not only make phone calls, but also send text messages at the time.

Note: The SMS storage is limited, please refresh and delete unwanted SMS periodically.

# 3.8.1 SMS Inbox

All received messages will be saved in inbox.

| Overview          | SMS Inbox                               |      |
|-------------------|-----------------------------------------|------|
| Wizard            | SMS Storage Status :2/150               |      |
| Internet Settings | State Date Number Content               | Mark |
| Wireless Settings | 2015-12-01 10:17:20 +8613817487535ready |      |
| Firewall          | Mark All Unmark All Refresh Delete      |      |
| 3G/4G Modem       |                                         |      |
| Storage           |                                         |      |
| Administration    |                                         |      |
| SMS               |                                         |      |
| Inbox             |                                         |      |
| SMS Write         |                                         |      |
| Draft             |                                         |      |

## 3.8.2 SMS Write

Here you can edit SMS content and phone number, then send or save.

| Overview          | SMS Write            |     |
|-------------------|----------------------|-----|
| Wizard            | Number               |     |
| nternet Settings  | Number               |     |
| Vireless Settings | Content              | *   |
| Firewall          |                      |     |
| 3G/4G Modem       |                      |     |
| Storage           |                      |     |
| Administration    |                      |     |
| SMS               |                      | Ŧ   |
| Inbox             | Characters Left: 140 |     |
| SMS Write         |                      |     |
| Outbox            | send                 | ave |
| Draft             |                      |     |

# 3.8.3 Outbox

Overview SMS Outbox SMS Storage Status :2/150 Internet Settings State Date Number Content Mark 2015-11-30 22:17:20 13817487535... ready Wireless Settings Mark All Unmark All Refresh Delete Firewall 3G/4G Modem Storage Administration Inbox SMS Write Outbox Draft

All sent messages will be saved in outbox.

#### 3.8.4 Draft

| Overview          | SMS Draft                            |      |
|-------------------|--------------------------------------|------|
| Wizard            | SMS Storage Status :5/150            |      |
| Internet Settings | State Date Number Content            | Mark |
| Wireless Settings | 2015-11-28 03:14:11 10086 xczvxvxcvx |      |
| Firewall          | Mark All Unmark All Refresh Delete   |      |
| 3G/4G Modem       |                                      |      |
| Storage           |                                      |      |
| Administration    |                                      |      |
| SMS               |                                      |      |
| Inbox             |                                      |      |
| Outbox            |                                      |      |
| Draft             |                                      |      |

# Appendix I:

# Call function:

This device provides call and text message functions. When you browse internet, you can keep connection with your family and friends.

The steps are as follows:

- 1) Insert 3G SIM card, and open the device
- 2) Connect the telephone through the RJ11 port of the device
- 3) When phone function is booted up, your telephone's signal LED will turn on. Then you can start to use the call functions.

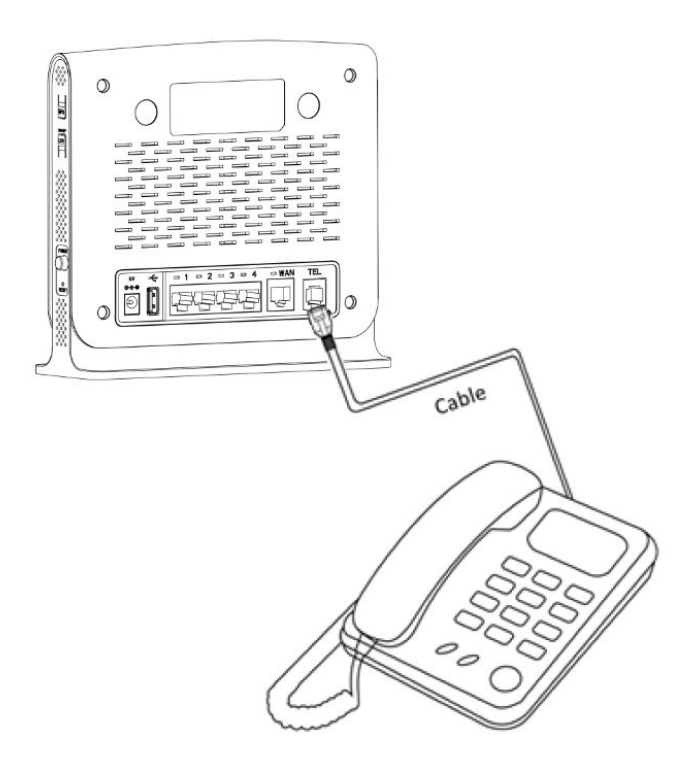

# Caution:

- 1. Please make sure that your SIM card supports voice call service
- 2. Please start to use the call functions; after call function is fully booted up (all text messages are received)

# **Appendix II:**

FAQ:

This Appendix provides solutions to some problems that could be seen when install and use the device. Please read the following instruction, it will help you to solve these problems. If you fail to solve your issues from this FAQ, please contact us.

| Problem                        | Solution                                             |  |  |
|--------------------------------|------------------------------------------------------|--|--|
|                                | Please make sure the wireless function of your PC is |  |  |
|                                | turned on. If it is already on, please refresh the   |  |  |
|                                | network list.                                        |  |  |
| Wireless device cannot connect | Please make sure your PC is in the wireless signal   |  |  |
| to SSID.                       | coverage of the device.                              |  |  |
|                                | Please make sure your device is away from the        |  |  |
|                                | electromagnetic interference.                        |  |  |
|                                | Please make sure your device's wireless function is  |  |  |
|                                | turned on.                                           |  |  |

|                                                         | If the problem is still not solved, please try to reset your device<br>to default settings.                                                                                                    |  |
|---------------------------------------------------------|----------------------------------------------------------------------------------------------------|--|
| Cannot Access internet:                                 | <ul> <li>Please make sure your PC is in the wireless signal coverage of the device.</li> <li>Please make your device's DHCP function is turned on.</li> <li>Please make sure your firewall is turned off.</li> <li>If the problem is still not solved, and your PC has got connected to the network, but the wireless icon shows an yellow exclamation mark. It means your wireless card could not be allocated an IP address. Please use the static IP settings, and fill DNS and gateway according to instructions of your operator.</li> </ul>                                                                                                    |  |
| Input IP, but fail to login to the administration page. | <ul> <li>Please make sure the problem is not caused by the Cache of the internet browser, please clean up the Cache.</li> <li>Please make sure the network connection is good, and the light of connected ports are on.</li> <li>Please make sure the username and password are correct</li> <li>If the problem is still not solved, and your PC already gets the IP address. You can try to use wireless connection or static IP methods to try it again.</li> <li>If connected via wireless connection, please try to ping 192.168.1.1 to see if there is any response. If responses are received, please check if you set an agent server for connection.</li> <li>If no agent server is set, then please not to set an agent server, and reset the device.</li> </ul> |  |
| IP conflict ion when turn on the device:                | <ul> <li>Please make sure if your LAN has other DHCP servers.</li> <li>Please make sure that IP address is not occupied by other computers or devices. If occupied, please change the IP address of that device to avoid the IP conflicts.</li> </ul>                                                                                                    |  |

Appendix III: Safety warning: Read the user guide: Please read the user guide before using this device.

#### Stay away from interference:

All the wireless devices could be possibly interfered, and it will affect the performance of the device

#### Turn off the device in restricted area:

Please follow any instruction, turn off the device around airplanes, medical devices, gases, chemicals or explosive areas

#### **Qualified services:**

Please don't disassemble this device yourself. Please contact professionals to repair and install the device.

#### Accessories and batteries:

Please don't touch the device using wet hands, when it is in charge. Please only use the accessories and batteries that are recognized to be compatible to the device.

#### **Operating temperature**:

 $0^{\circ}\text{C}{\sim}45^{\circ}\text{C}$  , Storage temperature: -20°C~65°C and Please use the standard 5V/3A power supply accessories

#### **Danger of explosion:**

Turn off your device in any areas that explosion could possibly happen. Please follow all the notices in the areas where spark could cause fire or explosion.

This equipment complies with FCC RF radiation exposure limits set forth for an uncontrolled environment. This equipment should be installed and operated with minimum distance of 30 cm between the radiator and your body.

This device complies with part 15 of the FCC rules. Operation is subject to the following two conditions: (1) this device may not cause harmful interference, and (2) this device must accept any interference received, including interference that may cause undesired operation.

**NOTE:** The manufacturer is not responsible for any radio or TV interference caused by unauthorized modifications to this equipment. Such modifications could void the user's authority to operate the equipment.

**NOTE:** This equipment has been tested and found to comply with the limits for a Class B digital device, pursuant to part 15 of the FCC Rules. These limits are designed to provide reasonable protection against harmful interference in a residential installation. This equipment generates uses and can radiate radio frequency energy and, if not installed and used in accordance with the instructions, may cause harmful interference to radio communications. However, there is no guarantee that interference will not occur in a particular installation. If this equipment does cause harmful interference to radio or television reception, which can be determined by turning

the equipment off and on, the user is encouraged to try to correct the interference by one or more of the following measures:

- Reorient or relocate the receiving antenna.

- Increase the separation between the equipment and receiver.

-Connect the equipment into an outlet on a circuit different from that to which the receiver is connected.

-Consult the dealer or an experienced radio/TV technician for help

- This device and its antenna(s) must not be co-located or operating in conjunction with any other antenna or transmitter.